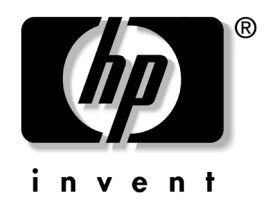

### คู่มีอยูทิลิตี้การตั้งค่าคอมพิวเตอร์ **(F10)** HP Compaq Business Desktops รุ่น d220 และ d230

หมายเลขเอกสาร: 331599-281

มิถุนายน 2003

คู่มือนี้เป็นคำแนะนำเกี่ยวกับวิธีการตั้งค่าคอมพิวเตอร์ เพื่อใช้ในการกำหนดค่าใหม่ และแก้ไขค่าเริ่มต้นต่างๆ ของเกรื่องกอมพิวเตอร์เมื่อมีการติดตั้งฮาร์ดแวร์ใหม่ รวมถึงการบำรุงรักษา © 2003 Hewlett-Packard Company © 2003 Hewlett-Packard Development Company, L.P.

HP, Hewlett Packard, และ โลโก้ Hewlett-Packard เป็นเครื่องหมายการก้าของบริษัท Hewlett-Packard ในประเทศสหรัฐ และประเทศอื่นๆ

Compaq, โลโก้ Compaq และ iPAQ เป็นเครื่องหมายการค้าของบริษัท Hewlett-Packard Development Company, L.P. ในประเทศสหรัฐ และประเทศอื่นๆ

Microsoft, MS-DOS, Windows และ Windows NT เป็นเครื่องหมายการก้าของบริษัท Microsoft Corporation ในประเทศสหรัฐ และประเทศอื่นๆ

Intel, Pentium, Intel Inside, และ Celeron เป็นเครื่องหมายการค้าของบริษัท Intel Corporation ในประเทศสหรัฐ และประเทศอื่นๆ

Adobe, Acrobat และ Acrobat Reader เป็นเครื่องหมายการค้าหรือเครื่องหมายการค้า จดทะเบียนของบริษัท Adobe Systems Incorporated

้ชื่อผลิตภัณฑ์อื่นๆ ที่กล่าวถึงในที่นี้อาจเป็นเครื่องหมายการค้าของบริษัท

Hewlett-Packard Company จะไม่ด้องมีภาระรับผิดชอบต่อความผิดพลาดทางเทคนิก การแก้ไข การละเลยหากมีอยู่ในที่นี้ หรือต่อความเสียหายอันเกิดจากอุบัติเหตุ หรือเป็นสาเหตุจาก ประสิทธิภาพหรือการใช้วัสดุนี้ ข้อมูลในเอกสารนี้จัดหาให้ "ตามที่เป็นอยู่" โดยไม่มี การรับประกันไม่ว่าในเรื่องใดๆ รวมถึง แต่ไม่จำกัดเฉพาะ กับการรับประกันโดยนัย ของสินค้า และความเหมาะสมสำหรับจุดมุ่งหมายเฉพาะอย่าง และสามารถเปลี่ยนแปลงได้ โดยไม่ต้องแจ้งให้ทราบล่วงหน้า การรับประกันสำหรับผลิตภัณฑ์ ข้อความในที่นี้จะไม่มีผล เป็นข้อความการรับประกันอย่างจำกัดที่ให้มาพร้อมกับผลิตภัณฑ์ ข้อความในที่นี้จะไม่มีผล เป็นการรับประกันเพิ่มเดิมใดๆ ทั้งสิ้น

เอกสารนี้ประกอบไปด้วยข้อมูลเฉพาะซึ่งได้รับการคุ้มครองโดยลิขสิทธิ์ ห้ามนำเอกสารนี้ และบางส่วนของเอกสารนี้ ไปทำการถ่ายเอกสาร ทำซ้ำ หรือแปลไปเป็นภาษาอื่นๆ โดยไม่ได้รับอนุญาตจาก Hewlett-Packard Company

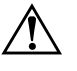

คำเตือน: ข้อความในลักษณะนี้หมายถึงการไม่ปฏิบัติตามอาจเป็นผลให้เกิด การบาดเจ็บหรือเสียชีวิต

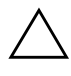

ข้อควรระวัง: ข้อความในลักษณะนี้หมายถึงการไม่ปฏิบัติตามอาจเป็นผลให้เกิด ความเสียหายต่ออุปกรณ์หรือสูญเสียข้อมูล

### คู่มีอยูทิลิตี้การตั้งค่าคอมพิวเตอร์ (F10)

HP Compaq Business Desktops รุ่น d220 และ d230 ฉบับแรก (มิถุนายน 2003) หมายเลขเอกสาร: 331599-281

## สารบัญ

## ยูทิลิตีการตั้งค่าคอมพิวเตอร์ (F10)

| ยูทิลิตีการตั้งค่าคอมพิวูเตอร์ (F10)             |
|--------------------------------------------------|
| การใช้ยูทิลิตีการตั้งค่าคอมพิวเตอร์ (F10)1       |
| System Information (ข้อมูลระบบ)                  |
| Standard CMOS Setup (การตั้งค่า CMOS แบบมาตรฐาน) |
| Advanced CMOS Setup (การตั้งค่า CMOS ขั้นสูง)    |
| Power Management Setup (การจัดการพลังงาน)        |
| Peripheral Setup (การตั้งค่าอุปกรณ์ภายนอก)       |
| Hardware Monitor (การตรวจสอบฮาร์ดแวร์)           |
| Password Option (ตัวเลือกรหัสผ่าน)               |
| Load Default Settings                            |
| Save Settings and Exit                           |
| Exit Without Savings                             |

# ี่ ยูทิลิตีการตั้งค่าคอมพิวเตอร์ (F10)

## ยูทิลิตีการตั้งค่าคอมพิวเตอร์ (F10)

คุณสามารถใช้ยูทิลิตีการตั้งค่าคอมพิวเตอร์ (F10) เพื่อปฏิบัติสิ่งต่อไปนี้:

- 🔳 เปลี่ยนค่าเริ่มต้นที่กำหนดมาจากโรงงาน
- ตั้งวันที่และเวลาของระบบ
- ตั้งค่า เรียกคู แก้ไข หรือตรวจสอบความถูกต้องในการตั้งค่าของระบบ รวมถึงการตั้งค่าสำหรับ โปรเซสเซอร์ การแสดงผล หน่วยความจำ เสียง การจัดเก็บข้อมูล การสื่อสาร และอุปกรณ์อินพุต
- เปลี่ยนแปลงลำดับการบูตของอุปกรณ์ที่สามารถบูตได้ เช่น ฮาร์ดไครฟ์
   ดิสเก็ตต์ไครฟ์ หรือออฟติคัลไดรฟ์
- 🔳 ตั้งก่าลำคับการบูตของกอนโทรลเลอร์ฮาร์คไครฟ์แบบ IDE
- ใช้รหัสผ่านเมื่อเปิดเครื่องระหว่างการเริ่มต้นระบบ (วอร์มบูต) เช่นเดียวกับ ระหว่างการเปิดระบบตามปกติ
- กำหนดรหัสผ่านสำหรับการตั้งค่าที่จะควบคุมการเข้าใช้โปรแกรมยูทิลิตี้ การตั้งค่าคอมพิวเตอร์ (F10) และการตั้งค่าที่กล่าวถึงในหัวข้อนี้

## การใช้ยูทิลิตีการตั้งค่าคอมพิวเตอร์ (F10)

คุณสามารถเข้าสู่การตั้งก่ากอมพิวเตอร์ได้ด้วยการเปิดกอมพิวเตอร์หรือการรีสตาร์ท ระบบเท่านั้น ในการใช้งานยูทิลิตี้การตั้งก่ากอมพิวเตอร์ ให้ปฏิบัติตามขั้นตอน ต่อไปนี้:

- เปิดหรือรีสตาร์ทคอมพิวเตอร์ หากกุณอยู่ใน Windows คลิกที่ Start > Shut Down > Restart the Computer
- เมื่อคอมพิวเตอร์เริ่มต้นเข้าสู่การบูต ให้กดแป้น F10

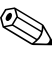

ุ หากคุณไม่เข้าสู่การตั้งก่าคอมพิวเตอร์ในขณะที่คอมพิวเตอร์กำลังบูต คุณต้อง รีสตาร์ทคอมพิวเตอร์อีกครั้งเมื่อเข้าสู่ยูทิลิตี้

- หัวข้อตัวเลือก 10 ข้อจะปรากฏขึ้นที่เมนูยูทิลิตี้การตั้งค่าคอมพิวเตอร์
- ใช้แป้นลูกศร (ขึ้นและลง) เพื่อเลือกหัวข้อที่ต้องการ ใช้แป้นลูกศร (ขึ้นและลง) เพื่อเลือกตัวเลือกที่ต้องการ จากนั้นกดแป้น Enter หากต้องการกลับสู่เมนูยูทิลิตี้การตั้งก่าคอมพิวเตอร์ ให้กดแป้น Esc
- 5. เมื่อต้องการเปลี่ยนแปลงและบันทึกการเปลี่ยนแปลง ให้เลือก Save Settings และ Exit.
  - หากคุณทำการเปลี่ยนแปลงที่ไม่ต้องการให้มีผล ให้เลือก Exit Without Saving
  - เมื่อต้องการรีเซ็ตค่าที่มาจากโรงงาน ให้เลือก Load Default Settings ตัวเลือกนี้จะเรียกคืนค่าเริ่มต้นของระบบที่กำหนดมาจากโรงงาน

 $\triangle$ 

ข้อควรระวัง: อย่าปิดคอมพิวเตอร์ขณะที่ ROM กำลังบันทึกการเปลี่ยนแปลงการตั้งค่า คอมพิวเตอร์ F10 ของคุณ เนื่องจาก CMOS อาจเกิดความเสียหายได้ คุณสามารถปิด คอมพิวเตอร์ได้อย่างปลอดภัยหลังจากคุณออกจากหน้าจอการตั้งค่า F10 แล้ว

| หัวข้อ                                              | ตัวเลือก                    | คำอธิบาย                                                |
|-----------------------------------------------------|-----------------------------|---------------------------------------------------------|
| System Information                                  | ไม่มี                       | รายละเอียด:                                             |
| (ข้อมูลระบบ)                                        |                             | • ซีเรียลนัมเบอร์                                       |
|                                                     |                             | • ชื่อผลิตภัณฑ์                                         |
|                                                     |                             | • ประเภทชิปเซ็ต                                         |
|                                                     |                             | <ul> <li>เวอร์ชันของ BIOS</li> </ul>                    |
|                                                     |                             | <ul> <li>วันที่เผยแพร่ BIOS</li> </ul>                  |
|                                                     |                             | <ul> <li>ประเภทโปรเซสเซอร์</li> </ul>                   |
|                                                     |                             | <ul> <li>ความเร็วโปรเซสเซอร์</li> </ul>                 |
|                                                     |                             | CPU ID                                                  |
|                                                     |                             | • ขนาดแคช L1 และ L2                                     |
|                                                     |                             | <ul> <li>ข้อมูลหน่วยความจำ</li> </ul>                   |
| Standard CMOS Setup<br>(การตั้งค่า CMOS แบบมาตรฐาน) | System Time (hh/mm/ss)      | ตั้งเวลาของระบบ (รูปแบบ 24 ชม.)                         |
|                                                     | System Date<br>(mm/dd/yyyy) | ตั้งวันที่ของระบบ                                       |
|                                                     | Floppy Drive A              | คำนวณขนาดและความจุของฟล็อปปี้ ไดรฟ์                     |
|                                                     | Primary IDE Master          | ตรวจสอบฮาร์ดไดรฟ์ที่เป็นไดรฟ์หลักตัวแรก<br>โดยอัตโนมัติ |
|                                                     | Primary IDE Slave           | ตรวจสอบฮาร์ดไดรฟ์ที่เป็นไดรฟ์รองตัวแรก<br>โดยอัตโนมัติ  |
|                                                     | Secondary IDE Master        | ตรวจสอบฮาร์ดไดรฟ์ที่เป็นไดรฟ์หลักตัวรอง<br>โดยอัตโนมัติ |
|                                                     | Secondary IDE Slave         | ตรวจสอบฮาร์ดไดรฟ์ที่เป็นไดรฟ์รองตัวรอง<br>โดยอัตโนมัติ  |

| หัวข้อ                                           | ตัวเลือก                        | คำอธิบาย                                                                                                    |
|--------------------------------------------------|---------------------------------|----------------------------------------------------------------------------------------------------|
| Advanced CMOS Setup<br>(การตั้งค่า CMOS ขั้นสูง) | Boot Device Priority            | ระบุลำดับการบูตสำหรับอุปกรณ์ทั้งหมด                                                                                                    |
|                                                  | Post Delay Time (in<br>seconds) | กำหนดช่วงเวลาก่อนที่ข้อความแจ้งยูทิลิตี้การตั้งค่<br>(F1O=Setup) จะปรากฏเมื่อบูตคอมพิวเตอร์                                                                                                    |
|                                                  |                                 | <ul> <li>ไม่มี: ยกเลิกการใช้การหน่วงเวลา POST<br/>(ค่าเริ่มต้น)</li> </ul>                                                                                                    |
|                                                  |                                 | <ul> <li>5: หน่วงเวลา POST 5 วินาที</li> </ul>                                                                                                    |
|                                                  |                                 | • 15: หน่วงเวลา POST 15 วินาที                                                                                                    |
|                                                  |                                 | <ul> <li>25: หน่วงเวลา POST 25 วินาที</li> </ul>                                                                                                    |
|                                                  |                                 | • 35: หน่วงเวลา POST 35 วินาที                                                                                                    |
|                                                  | System Keyboard                 | ตรวจสอบว่ามีการต่อแป้นพิมพ์ไว้หรือไม่เมื่อบูต<br>คอมพิวเตอร์                                                                                                    |
|                                                  |                                 | ไม่มี: ไม่พบแป้นพิมพ์ (ค่าเริ่มต้น)                                                                                                    |
|                                                  |                                 | มี: พบแป้นพิมพ์                                                                                                    |
|                                                  | APIC ACPI SCI IRQ               | ใช้หรือยกเลิกการใช้งาน I/O APIC ภายใน<br>และตาราง Multiprocessor<br>(คุณอาจจำเป็นต้องติดตั้งระบบปฏิบัติการอีกครั้ง<br>หากยกเลิกการใช้งาน APIC ACPI SCI IRQ)<br>• ใช้งาน: IRQ 20-23 (ค่าเริ่มต้น)<br>• ยกเลิกใช้งาน: IRQ 09-11 |

| หัวข้อ                                                    | ตัวเลือก                        | คำอธิบาย                                                                                                    |
|-----------------------------------------------------------|---------------------------------|----------------------------------------------------------------------------------------------------|
| Advanced CMOS Setup<br>(การตั้งค่า CMOS ขั้นสูง)<br>(ต่อ) | Hyper-Threading<br>Technology   | ใช้หรือยกเลิกการใช้เทคโนโลยี Intel<br>Hyper-Threading (เลือกรายการนี้ได้ต่อเมื่อ<br>มี Intel HTT CPU ต่ออยู่)<br>• ใช้งาน: ใช้งานฟังก์ชัน Intel HTT (ตรวจสอบ<br>BIOS อัตโนมัติ)                  |
|                                                           |                                 | <ul> <li>ยกเลิกใช้งาน: ยกเลิกใช้งานฟังก์ชัน Intel</li> <li>HTT (ตรวจสอบ BIOS อัตโนมัติ)</li> </ul>                                                                                               |
|                                                           | Internal Graphic<br>Mode Select | เลือกขนาดของหน่วยความจำสำหรับอะแดปเตอร์<br>กราฟิคภายใน<br>• 512KB: Share 512KB<br>• 1MB: Share 1MB<br>• 8MB: Share 8MB (ค่าเริ่มต้น)                                                             |
| Power Management<br>Setup (การจัดการพลังงาน)              | ACPI Standby State              | กำหนดสถานะเตรียมพร้อมของ ACPI<br>เมื่อระบบเข้าสู่โหมด ACPI Standby<br>• S1/POS: พักการทำงานโดยไม่ปิดเครื่อง<br>• S3/STR: พักการทำงานที่ RAM<br>(ค่าเริ่มต้น)                                     |
|                                                           | Restore on AC/Power<br>Loss     | กำหนดสถานะระบบหลังจากไฟฟ้าดับ<br>• ปิดเครื่อง: ปิดเครื่องเสมอ (ค่าเริ่มต้น)<br>• เปิดเครื่อง: เปิดเครื่องเสมอ<br>• สถานะล่าสุด: ระบบจะกลับไปยังสถานะล่าสุด<br>ก่อนที่จะเกิดการสญเสียพลังงานไฟฟ้า |

| หัวข้อ                                                       | ตัวเลือก                     | คำอธิบาย                                                                                                    |
|--------------------------------------------------------------|------------------------------|----------------------------------------------------------------------------------------------------|
| Power Management<br>Setup (การจัดการพลังงาน)<br><i>(ต่อ)</i> | Resume On Ring               | กำหนด Resume On Ring จากการปิดเครื่องปกติ<br>• ยกเลิกการใช้งาน: ยกเลิกการใช้งาน Ring<br>Resume (ค่าเริ่มต้น)<br>• ใช้งาน: ใช้งาน Ring Resume |
|                                                              | Resume On LAN                | กำหนด Resume On LAN จากการ<br>ปิดเครื่องปกติ                                                                                                 |
|                                                              |                              | <ul> <li>ยกเลิกการใช้งาน: ยกเลิกการใช้งาน LAN<br/>Resume</li> <li>ใช้งาน LAN Posume (ถ่วเริ่มต้น)</li> </ul>                                 |
|                                                              | Resume On PME                | กำหนด Resume On PME จากการ<br>ปิดเครื่องปกติ                                                                                                 |
|                                                              |                              | <ul> <li>ยกเลิกการใช้งาน: ยกเลิกการใช้งาน PME<br/>Resume</li> </ul>                                                                          |
|                                                              |                              | <ul> <li>ใช้งาน: ใช้งาน PME Resume (ค่าเริ่มต้น)</li> </ul>                                                                                  |
| Peripheral Setup<br>(การตั้งค่าอุปกรณ์ภายนอก)                | OnBoard LAN                  | ใช้งานหรือยกเลิกใช้งาน OnBoard LAN<br>• ยกเลิกใช้งาน: ยกเลิกใช้งาน OnBoard<br>LAN                                                            |
|                                                              |                              | <ul> <li>เชงาน: เชงาน OnBoard LAN<br/>(ค่าเริ่มต้น)</li> </ul>                                                                               |
|                                                              | OnBoard LAN Chip Boot<br>ROM | ใช้งานหรือยกเลิกใช้งาน OnBoard LAN Chip<br>Boot ROM                                                                                          |
|                                                              |                              | <ul> <li>ยกเลิกใช้งาน: ยกเลิกใช้งาน OnBoard</li> <li>LAN Chip Boot ROM</li> </ul>                                                            |
|                                                              |                              | • ใช้งาน: ใช้งาน OnBoard LAN Chip<br>Boot ROM (ค่าเริ่มต้น)                                                                                  |

| หัวข้อ                                                 | ตัวเลือก                           | คำอธิบาย                                                                                         |
|--------------------------------------------------------|------------------------------------|--------------------------------------------------------------------------------------------------|
| Peripheral Setup<br>(การตั้งค่าอุปกรณ์ภายนอก)<br>(ต่อ) | Init. Graphics Adapter<br>Priority | กำหนดลำดับความสำคัญเริ่มแรกของอะแดปเตอร์<br>กราฟิค (NR138 GE/GV มีตัวเลือกต่างกัน)<br>• NR138 GE |
|                                                        |                                    | AGP/Int-VGA                                                                                      |
|                                                        |                                    | • AGP/PCI (ค่าเริ่มต้น)                                                                          |
|                                                        |                                    | PCI/Int-VGA                                                                                      |
|                                                        |                                    | • NR138 GV                                                                                       |
|                                                        |                                    | • PCI/Int-VGA (ค่าเริ่มต้น)                                                                      |
|                                                        | USB Controller                     | ใช้งานหรือยกเลิกใช้งาน USB Controller                                                            |
|                                                        |                                    | <ul> <li>ยกเลิกใช้งาน: ยกเลิกใช้งาน<br/>USB Controller</li> </ul>                                |
|                                                        |                                    | • ใช้งาน: ใช้งาน USB Controller<br>(ค่าเริ่มต้น)                                                 |
|                                                        | USB 1.1 Device Legacy<br>Support   | กำหนดการสนับสนุน Legacy อุปกรณ์ USB 1.1<br>ภายใต้โหมด DOS                                        |
|                                                        |                                    | <ul> <li>ยกเลิกใช้งาน: ยกเลิกใช้งานการสนับสนุน</li> <li>Leaacv อปกรณ์ USB 1.1</li> </ul>         |
|                                                        |                                    | <ul> <li>ไม่มีเมาส์: ไม่สนับสนุนเมาส์</li> </ul>                                                 |
|                                                        |                                    | <ul> <li>อุปกรณ์ทั้งหมด: สนับสนุนอุปกรณ์ทั้งหมด</li> </ul>                                       |

#### å i ۶,۱ ٩

| หัวข้อ                                                 | ตัวเลือก                       | คำอธิบาย                                                                                                    |
|--------------------------------------------------------|--------------------------------|----------------------------------------------------------------------------------------------------|
| Peripheral Setup<br>(การตั้งค่าอุปกรณ์ภายนอก)<br>(ต่อ) | OnBoard Serial Port            | กำหนดการตั้งค่า OnBoard Serial PortA<br>• อัตโนมัติ (ค่าเริ่มต้น)<br>• ยกเลิกใช้งาน<br>• 3F8/COM1<br>• 2F8/COM2<br>• 3E8/COM3<br>• 2E8/COM4 |
|                                                        | OnBoard Parallel Port          | กำหนดการตั้งค่า OnBoard Parallel Port<br>• อัตโนมัติ (ค่าเริ่มต้น)<br>• ยกเลิกใช้งาน<br>• 378<br>• 278                                      |
| Hardware Monitor<br>(การตรวจสอบฮาร์ดแวร์)              | CPU Warning<br>Temperature     | แจ้งเตือนเมื่ออุณหภูมิ CPU สูงกว่า<br>85°C/185°F                                                                                            |
|                                                        | CPU Shutdown<br>Temperature    | ระบบจะปิดลงเมื่ออุณหภูมิ CPU สูงเกิน<br>90°C/194°F                                                                                          |
|                                                        | System Warning<br>Temperature  | แจ้งเตือนเมื่ออุณหภูมิระบบสูงเกิน<br>60°C/140°F                                                                                             |
|                                                        | System Shutdown<br>Temperature | ระบบจะปิดลงเมื่ออุณหภูมิระบบสูงเกิน<br>65°C/149°F                                                                                           |
|                                                        | CPU Temperature                | ตรวจวัดอุณหภูมิปัจจุบันของ CPU                                                                                                    |
|                                                        | System Temperature             | ตรวจวัดอุณหภูมิปัจจุบันของระบบ                                                                                                    |
|                                                        | CPU FAN Speed                  | ตรวจวัดความเร็วพัดลม CPU                                                                                                    |

#### ě. ; • ۶ ر.<sup>۱</sup>

เฉพาะของคุณ

| หัวข้อ                                          | ตัวเลือก                      | คำอธิบาย                                                                                   |
|-------------------------------------------------|-------------------------------|--------------------------------------------------------------------------------------------|
| Hardware Monitor<br>(การตรวจสอบฮาร์ดแวร์) (ต่อ) | Chassis FAN Speed             | ตรวจสอบความเร็วปัจจุบันของพัดลมโครงเครื่อ                                                  |
|                                                 | CPU VID                       | ตรวจสอบแรงดันปัจจุบันของ CPU                                                               |
|                                                 | Vсср                          | ตรวจสอบแรงดันปัจจุบันของ Vccp                                                              |
|                                                 | +1.5V                         | ตรวจสอบแรงดันปัจจุบันของ ATX +1.5V                                                         |
|                                                 | +2.5V                         | ตรวจสอบแรงดันปัจจุบันของ ATX +2.5V                                                         |
|                                                 | +3.3V                         | ตรวจสอบแรงดันปัจจุบันของ ATX +3.3V                                                         |
|                                                 | +5.0V                         | ตรวจสอบแรงดันปัจจุบันของ ATX +5.0V                                                         |
|                                                 | +12.0V                        | ตรวจสอบแรงดันปัจจุบันของ ATX +12.0V                                                        |
|                                                 | HVcc (+3.3VSB)                | ตรวจสอบแรงดันปัจจุบันของ HVcc                                                              |
| Password Option<br>(ตัวเลือกรหัสผ่าน)           | Change Supervisor<br>Password | ให้คุณกำหนดและเปลี่ยนแปลงรหัสผ่าน<br>ของผู้ดูแลระบบ                                        |
|                                                 | Password Status               | แสดงสถานะรหัสผ่าน                                                                          |
|                                                 | Password Check                | ให้คุณกำหนดการตรวจสอบรหัสผ่านเมื่อตั้ง<br>รหัสผ่านของผู้ดูแลระบบ                           |
|                                                 |                               | <ul> <li>การตั้งค่า: ข้อความแจ้งเตือนรหัสผ่าน<br/>แสดงขึ้นเมื่อมีการใช้งาน BIOS</li> </ul> |
|                                                 |                               | <ul> <li>ทุกครั้ง: ตรวจสอบรหัสผ่านทุกที่บูต<br/>คอมพิวเตอร์ (ค่าเริ่มต้น)</li> </ul>       |
| Load Default Settings                           | ไม่มี                         | โหลดค่าเริ่มต้นที่เหมาะสมที่สุดสำหรับตัวเลือก<br>ทั้งหมดของการตั้งค่า                      |

| หัวข้อ                 | ตัวเลือก | คำอธิบาย                                                     |
|------------------------|----------|--------------------------------------------------------------|
| Save Settings and Exit | ไม่มี    | บันทึกการเปลี่ยนแปลงและออกจากการตั้งค่า                      |
| Exit Without Savings   | ไม่มี    | ให้คุณออกจากการตั้งค่าโดยไม่ต้องบันทึก<br>การเปลี่ยนแปลงใด ๆ |